## **Group Letters**

Use the Letters function to send a confirmation, quote or any other customized Letter.

Choose the Letter from the drop down menu. Click Send Email or Generate Print Document and the Letter will open in a new window.

Letters can be edited when opened in the Email window.

## To Add a Letter, see Letters Setup

Note: Only letters created as Group Letters will appear in the Drop down list.

| 11501 - International Travel - Annual Party |                  |                        |
|---------------------------------------------|------------------|------------------------|
| Group Booking for:12-NOV-2014-16-NOV-2014   | Status:Confirmed | Group Revenue:\$448.00 |
| Booking Data Folio Edit Room List           | Guest History    | Letters Log            |
| Select Letter: GROUP QUOT- 👻 Send EM        | ail Generate Pri | nt Document            |
| Cancel Group Booking                        |                  |                        |

Group Letters have financial fields that are applicable only to the Group Booking, and may not reflect edits made to bookings that are part of a Group. For erxample, if you edit an individual bookings that is part of the Group' Rooming List, the Group Booking Projected Accomodation Total *may not* be correct any longer. The field %%projected-accommodation-cost%% takes it's value from the Edit screen where the totals of the rates allocated to the bookings are calculated.

After assigning Rooms and Rates to a Group via the Group Booking Wizard, this is where the Group Confirmation is usually sent. And thus, is usually right for the Group. But sometimes, the individual bookings get edited - different rates, different arrival/depart dates - and the assigned Group rates and dates may no longer apply to an individual booking(s). When this happens, taking the calculated fields from the group *may be* wrong.

When this edit situation occurs, it's our advice to use the individual booking to send a confirmation, as opposed to the Group confirmation that was made 'stale' by the edits to individual bookings. To assist in these rare cases, you might consider offering a second *Group Confirmation Letter After Individual Edits* that doesn't use the Projected costs based on the Group. Rather, it summarizes basic group info and requires the individual booking confirmation for detailed financials.